# Capturing VOD from a file

- Overview
  - Supported formats and codecs
- Operation flowchart
- Quick manual on testing
- Call flow
- VOD loop
- VOD capturing from AWS S3 or from other S3 compatible storage
  - Operation flowchart
  - Set up
    - S3 credentials configuration
      - AWS
        - Digital Ocean SpacesSelectel
    - Capturing VOD stream from file while it is downloading
  - File format requirements
  - File name requirements
- VOD capture management with REST API
  - REST queries and responses
  - Parameters
  - VOD looping on demand
  - Known limits
- VOD stream publishing timeout after all subscribers gone off
- Known issues

WCS offers possibility to capture a media stream from an MP4 file located on the local disk of the server (Video on Demand, VOD). The received stream can be played, republished, managed just like any stream on the WCS server. First of all, this option is intended to play previously recorded broadcasts in a browsers or a mobile application on the client side.

# Overview

To capture VOD from a file, specify a link to the vod file as a stream name when calling the session.createStream() function, as follows:

vod://sample.mp4

where sample.mp4 is the name of the file that should be located in /usr/local/FlashphonerWebCallServer/media folder. Since build 5.2.687, a custom folder can specified with the following parameter in flashphoner.properties file

media\_dir=/usr/local/FlashphonerWebCallServer/media

If a file with such name does not exist, the server returns the StreamStatusEvent FAILED message, where the "info" field has the reason: "File not found".

A stream created this way can be displayed to one user (personal VOD). Second viewer cannot subscribe to personal VOD stream, such stream cannot be transcoded, added to mixer or played by HLS.

If a full-featured online-broadcast is required, provide the link to a file as follows:

vod-live://sample.mp4

Multiple user can connect to such a stream simultaneously. VOD live stream can be transcoded, added to mixer or played by HLS.

# Supported formats and codecs

- Container: MP4
- Video: H.264
- Audio: AAC

**Operation flowchart** 

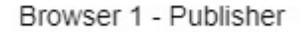

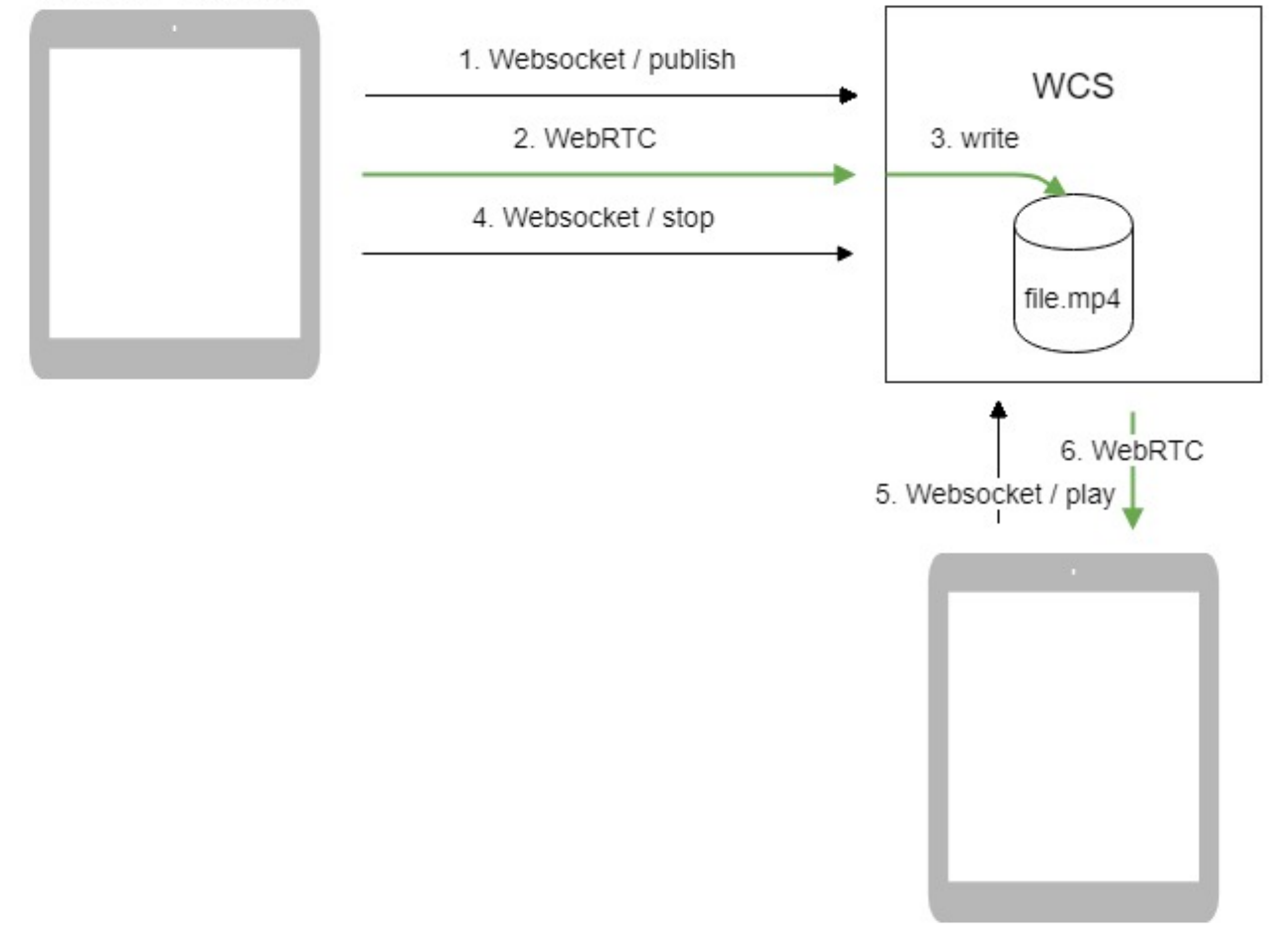

Browser 2 - Player

- The browser connects to the server via WebSocket and sends the publish command.
   The browser captures the microphone and the camera and sends the WebRTC stream as H.264 + AAC to the server, enabling recording with the parameter record: true.
- 3. The WCS server records the stream to a file.
- The second browser receives the WebRTC stream and plays this stream on the page.

# Quick manual on testing

- 1. For the test we use the Player web application to play the file.
- 2. Upload the file to the /usr/local/FlashphonerWebCallServer/media/ directory.
- 3. Open the Player web application and enter the name of the file in the Stream field:

| WCS URL     | wss://p11.flashphoner.com:8443 |
|-------------|--------------------------------|
| Stream      | vod://sample.mp4               |
| Volume      |                                |
| Full Screen | 5.7<br>2.5                     |
|             | Start                          |

4. Click Start. The file starts playing:

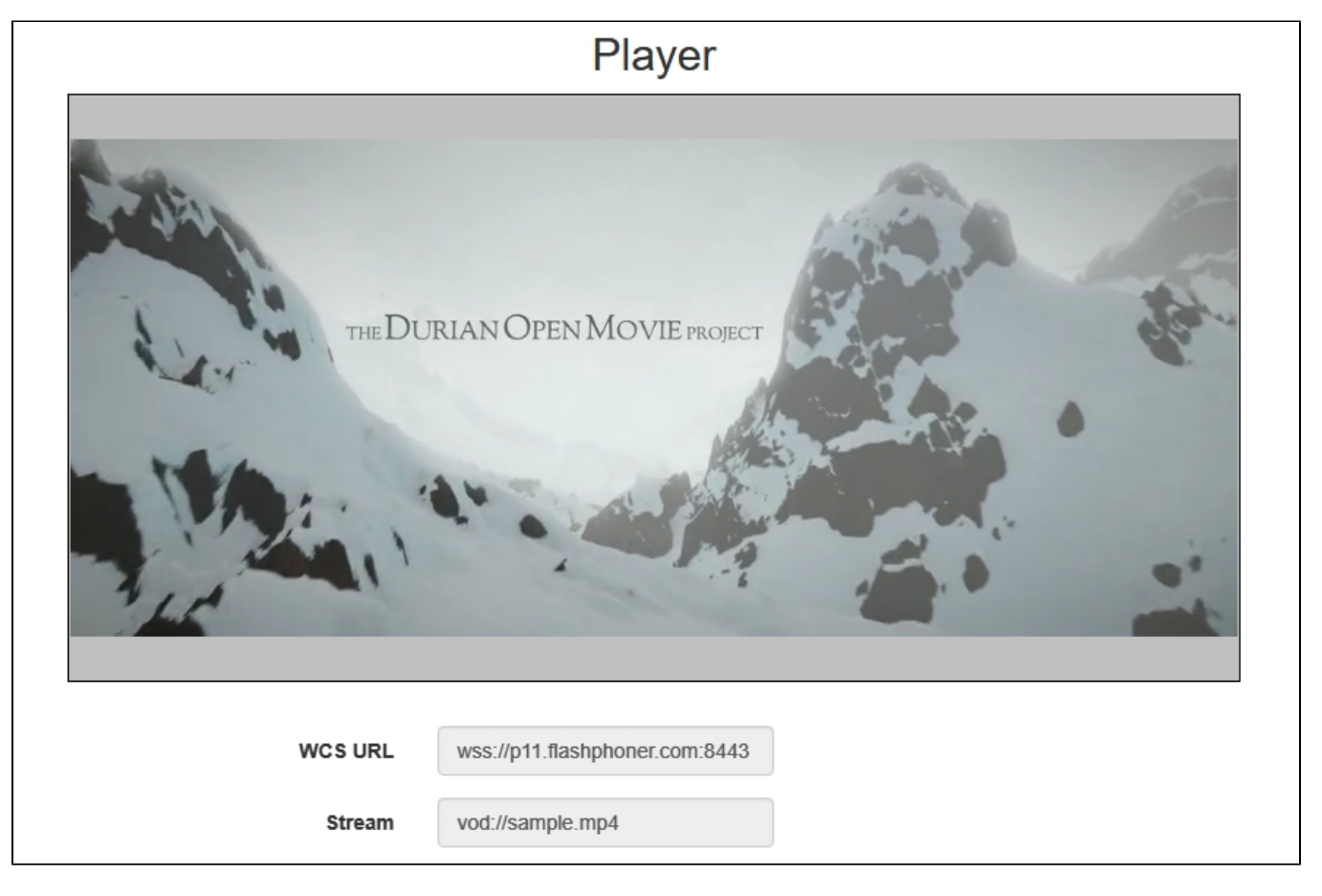

- 5. Click Stop to stop the playback.
- 6. Delete the file from /usr/local/FlashphonerWebCallServer/media/
- 7. Click Start. You should see the FAILED status and the "File not found" message:

| WCS URL     | wss://p11.flashphoner.com:8443 |
|-------------|--------------------------------|
| Stream      | vod://sample.mp4               |
| Volume      |                                |
| Full Screen | 5.7<br>2.2                     |
|             | FAILED Start File not found    |

# Call flow

Below is the call flow when using:

the Stream Recording example to publish the stream and record the file

recording.html

recording.js

the Player example to play the VOD stream

player.html

player.js

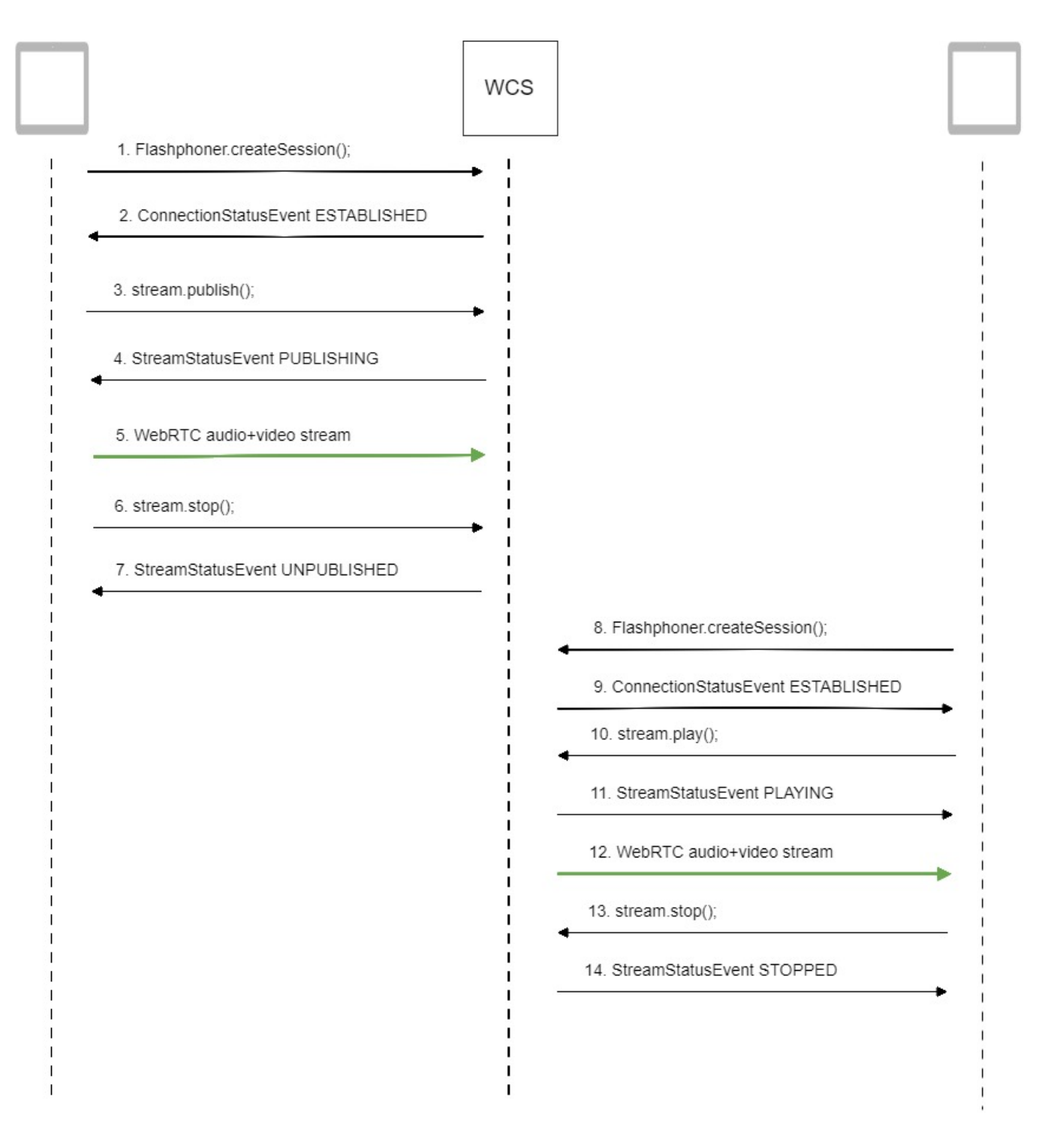

1. Establishing a connection to the server to publish and record the stream.

Flashphoner.createSession();code

Flashphoner.createSession({urlServer: url}).on(SESSION\_STATUS.ESTABLISHED, function(session){
 ...
});

2. Receiving from the server an event confirming successful connection.

ConnectionStatusEvent ESTABLISHEDcode

```
Flashphoner.createSession({urlServer: url}).on(SESSION_STATUS.ESTABLISHED, function(session){
    setStatus(session.status());
    //session connected, start playback
    publishStream(session);
}).on(SESSION_STATUS.DISCONNECTED, function(){
    ...
}).on(SESSION_STATUS.FAILED, function(){
    ...
});
```

3. Publishing the stream with recording enabled.

# stream.publish();code

```
session.createStream({
    name: streamName,
    display: localVideo,
    record: true,
    receiveVideo: false,
    receiveAudio: false
    ...
}).publish();
```

4. Receiving from the server an event confirming successful publishing of the stream.

# StreamStatusEvent, status PUBLISHINGcode

```
session.createStream({
    name: streamName,
    display: localVideo,
    record: true,
    receiveVideo: false,
    receiveAudio: false
}).on(STREAM_STATUS.PUBLISHING, function(stream) {
    setStatus(stream.status());
    onStarted(stream);
}).on(STREAM_STATUS.UNPUBLISHED, function(stream) {
    ...
}).on(STREAM_STATUS.FAILED, function(stream) {
    ...
}).publish();
```

### 5. Sending audio and video stream via WebRTC.

### 6. Stopping publishing the stream.

## stream.stop();code

```
function onStarted(stream) {
   $("#publishBtn").text("Stop").off('click').click(function(){
    $(this).prop('disabled', true);
    stream.stop();
  }).prop('disabled', false);
}
```

7. Receiving from the server an event confirming unpublishing of the stream.

StreamStatusEvent, status UNPUBLISHEDcode

```
session.createStream({
    name: streamName,
    display: localVideo,
    record: true,
    receiveVideo: false,
    receiveAudio: false
}).on(STREAM_STATUS.PUBLISHING, function(stream) {
    ...
}).on(STREAM_STATUS.UNPUBLISHED, function(stream) {
    setStatus(stream.status());
    showDownloadLink(stream.getRecordInfo());
    onStopped();
}).on(STREAM_STATUS.FAILED, function(stream) {
    ...
}).publish();
```

## 8. Establishing a connection to the server to play the stream.

Flashphoner.createSession();code

```
Flashphoner.createSession({urlServer: url}).on(SESSION_STATUS.ESTABLISHED, function(session){
    ...
});
```

# 9. Receiving from the server an event confirming successful connection.

ConnectionStatusEvent ESTABLISHEDcode

```
Flashphoner.createSession({urlServer: url}).on(SESSION_STATUS.ESTABLISHED, function(session){
    setStatus(session.status());
    //session connected, start playback
    playStream(session);
}).on(SESSION_STATUS.DISCONNECTED, function(){
    ...
}).on(SESSION_STATUS.FAILED, function(){
    ...
});
```

### 10. Playing the stream.

stream.play();code

```
if (Flashphoner.getMediaProviders()[0] === "MSE" && mseCutByIFrameOnly) {
   options.mediaConnectionConstraints = {
       cutByIFrameOnly: mseCutByIFrameOnly
    }
}
if (resolution_for_wsplayer) {
   options.playWidth = resolution_for_wsplayer.playWidth;
   options.playHeight = resolution_for_wsplayer.playHeight;
} else if (resolution) {
   options.playWidth = resolution.split("x")[0];
   options.playHeight = resolution.split("x")[1];
}
stream = session.createStream(options).on(STREAM_STATUS.PENDING, function(stream) {
    . . .
});
stream.play();
```

### StreamStatusEvent, status PLAYINGcode

```
stream = session.createStream(options).on(STREAM_STATUS.PENDING, function(stream) {
    ...
}).on(STREAM_STATUS.PLAYING, function(stream) {
    $("#preloader").show();
    setStatus(stream.status());
    onStarted(stream);
}).on(STREAM_STATUS.STOPPED, function() {
    ...
}).on(STREAM_STATUS.FAILED, function(stream) {
    ...
}).on(STREAM_STATUS.NOT_ENOUGH_BANDWIDTH, function(stream){
    ...
});
stream.play();
```

## 12. Receiving of the audio-video stream via Websocket and playing it via WebRTC

#### 13. Stopping publishing the stream.

#### stream.stop();code

```
function onStarted(stream) {
   $("#playBtn").text("Stop").off('click').click(function(){
      $(this).prop('disabled', true);
      stream.stop();
   }).prop('disabled', false);
   ...
}
```

# 14. Receiving from the server an event confirming successful stopping of the playback of the stream.

## StreamStatusEvent, status STOPPEDcode

```
stream = session.createStream(options).on(STREAM_STATUS.PENDING, function(stream) {
    ...
}).on(STREAM_STATUS.PLAYING, function(stream) {
    ...
}).on(STREAM_STATUS.STOPPED, function() {
    setStatus(STREAM_STATUS.STOPPED);
    onStopped();
}).on(STREAM_STATUS.FAILED, function(stream) {
    ...
}).on(STREAM_STATUS.NOT_ENOUGH_BANDWIDTH, function(stream){
    ...
});
stream.play();
```

# **VOD** loop

VOD live translation supports VOD loop: after end of file, capturing starts from file begin. This feature is enabled with the following parameter inflashphone r.propertiesfile

vod\_live\_loop=true

VOD capturing from AWS S3 or from other S3 compatible storage

VOD stream can be captured from file placed to AWS S3 storage. Comparing with VOD capture from local disk, file from external storage is downloaded and captured sequentally.

To capture VOD from AWS S3 file, specify a link to the vod file as a stream name when calling the session.createStream() function, as follows:

vod://s3/bucket/sample.mp4

where

- bucket is S3 bucket name
- sample.mp4 is file name

Since build5.2.939it is possible to set the full file URL in S3 storage, this allows to capture VOD from other S3 storages (Digital Ocean, Selectel etc)

Digital Ocean Spaces URL example

vod://s3/https://ams3.digitaloceanspaces.com/myspace/folder/file.mp4

# Selectel URL example

```
vod://s3/https://s3.selcdn.ru/mystorage/file.mp4
```

# **Operation flowchart**

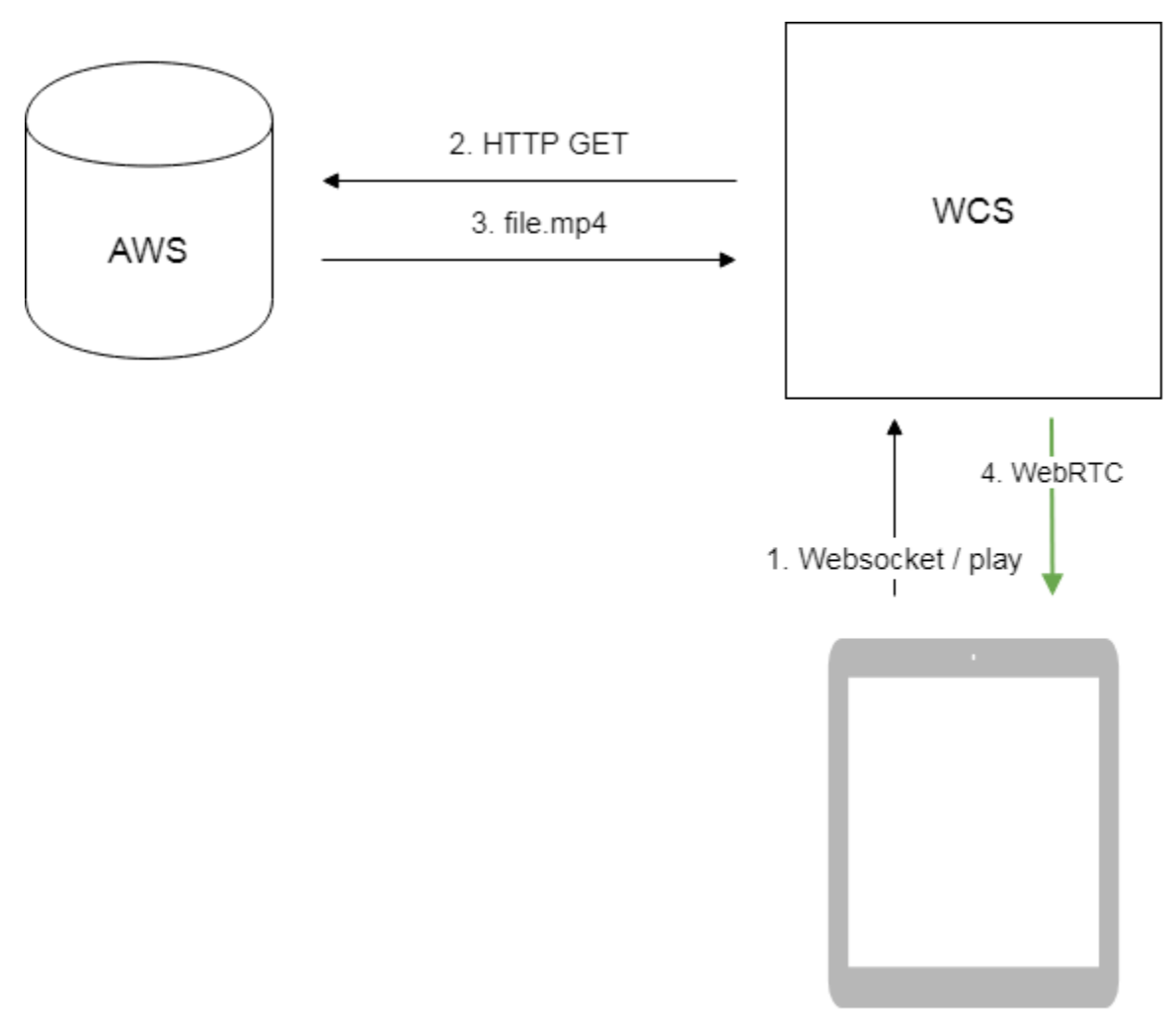

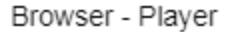

- 1. Browser requests VOD capture from AWS file
- 2. WCS server sends request to AWS
- 3. File is downloaded to WCS server
- 4. WebRTC stream from file is sending to browser for playback

# Set up

# S3 credentials configuration

# AWS

To download files from AWS S3 bucket, S3 credentials must be set inflashphoner.propertiesfile

aws\_s3\_credentials=zone;login;hash

## Where

- · zone AWS region where bucket is placed
- login Access Key ID
- hash Secret Accesss Key

S3 credentials setting example:

aws\_s3\_credentials=eu-central-1;AA22BB33CC44DE;DhlAkpZ4adclHhbLwhTNL4hvWTo80Njo

# **Digital Ocean Spaces**

To download files from DO Spaces set the credentials as

aws\_s3\_credentials=ams3;access\_key;secret

## Where

- ams3 digitaloceanspaces.com subdomain
- access\_key storage access key
  secret storage access secret code

## Selectel

To download files fromSelectel S3set the credentials as

aws\_s3\_credentials=ru-1a;login;password

## Where

- ru-1a storage region
- login user name
- password password

# Capturing VOD stream from file while it is downloading

To capture stream from file while it is downloading, the following parameter should be set

vod\_mp4\_container\_new=true

If channel bandwidth between WCS and S3 storage is low, or this channel is not stable enough, file bufferization may be enabled. The buffer size is set in milliseconds with the following parameter

```
vod_mp4_container_new_buffer_ms=10000
```

# File format requirements

Header section (moov) should always be before data section (mdat). File structure should be like this:

```
Atom ftyp @ 0 of size: 32, ends @ 32
Atom moov @ 32 of size: 357961, ends @ 357993
. . .
Atom free @ 357993 of size: 8, ends @ 358001
Atom mdat @ 358001 of size: 212741950, ends @ 213099951
```

File structure can be checked withAtomicParsleyutility

```
AtomicParsley file.mp4 -T 1
```

If the file structure does not match the requiremets, this file will not be played. Wrong file structure can be fixed if necessary with ffmpeg without reencoding

ffmpeg -i bad.mp4 -acodec copy -vcodec copy -movflags +faststart good.mp4

# File name requirements

Official AWS S3documentationdoes not recommend to use spaces along another special characters, but does not prohibits them. If the file name contains spaces, they should be replaced by '%20', for example

```
vod://s3/bucket/sample%20with%20spaces.mp4
```

# VOD capture management with REST API

REST query should be HTTP/HTTPS POST request as:

- HTTP:http://test.flashphoner.com:8081/rest-api/vod/startup
- HTTPS:https://test.flashphoner.com:8444/rest-api/vod/startup

# Where:

- test.flashphoner.com WCS server address
  8081 standard REST / HTTP port
- 8444 standard HTTPS port
- · rest-api mandatory part of URL
- /vod/startup REST method used

# **REST** queries and responses

| REST<br>query    | REST query example                                                             | REST response example | Response<br>states                        | Description                     |
|------------------|--------------------------------------------------------------------------------|-----------------------|-------------------------------------------|---------------------------------|
| /vod<br>/startup | <pre>{   "uri":"vod- live://sample.mp4",   "localStreamName":   "test" }</pre> |                       | 409 - Conflict<br>500 - Internal<br>error | Capture VOD<br>stream from file |

| /vod/find          | <pre>{   "localStreamName":   "test" }</pre>                                    | <pre>[     {         "localMediaSessionId": "29ec3236-1093- 42bb-88d6-d4ac37af3ac0",         "localStreamName": "test",         "uri": "vod-live://sample.mp4",         "status": "PROCESSED_LOCAL",         "hasAudio": true,         "hasVideo": true,         "record": false,         "loop": false     } ]</pre> | 200 – OK<br>404 – not found                             | Find VOD streams<br>by criteria |
|--------------------|---------------------------------------------------------------------------------|----------------------------------------------------------------------------------------------------|---------------------------------------------------------|---------------------------------|
| /vod<br>/find_all  |                                                                                 | <pre>[     {         "localMediaSessionId": "29ec3236-1093- 42bb-88d6-d4ac37af3ac0",         "localStreamName": "test",         "uri": "vod-live://sample.mp4",         "status": "PROCESSED_LOCAL",         "hasAudio": true,         "hasVideo": true,         "record": false,         "loop": false     } ]</pre> | 200 – OK<br>404 – not found                             | Find all VOD<br>streams         |
| /vod<br>/terminate | <pre>{     "uri":"vod://sample. mp4",     "localStreamName":     "test" }</pre> |                                                                                                    | 200 - Stream is<br>stopped<br>404 - Stream<br>not found | Stop VOD stream                 |

# Parameters

| Name                | Description          | Example                              |
|---------------------|----------------------|--------------------------------------|
| uri                 | File name to capture | <pre>vod://sample.mp4</pre>          |
| localStreamName     | Stream name          | test                                 |
| status              | Stream status        | PROCESSED_LOCAL                      |
| localMediaSessionId | Mediasession Id      | 29ec3236-1093-42bb-88d6-d4ac37af3ac0 |
| hasAudio            | Stream has audio     | true                                 |
| hasVideo            | Stream has video     | true                                 |
| record              | Stream is recording  | false                                |
| Іоор                | VOD is looped        | false                                |

# VOD looping on demand

Since build 5.2.1528 it is possible to enable VOD looping while creating VOD live translation via REST API

```
{
  "uri":"vod-live://sample.mp4",
  "localStreamName": "test",
  "loop": true
}
```

By default, if loop parameter is not set, vod\_live\_loop is applied. If the parameter is set, its value is applied as follows

- true file will be looped
- false file will be played once, then VOD live translation will stop

The loop parameter has a precedence over vod\_live\_loop value.

# Known limits

/rest-api/vod/startup query can be used for VOD live translations creation only. However, find, `find\_all `and terminate queries can be applied both to VOD and VOD live translations.

# VOD stream publishing timeout after all subscribers gone off

By default, VOD stream stays published on server during 30 seconds after last subscriber gone off, if file duration exceeds this interval. This timeout can be changed with the following parameter

```
vod_stream_timeout=60000
```

In this case, VOD stream stays published during 60 seconds.

# Known issues

1. AAC frames of type 0 are not supported by ffmpeg decoder and will be ignored while stream pulled playback

Symptoms: warnings in theclient log:

```
10:13:06,815 WARN AAC - AudioProcessor-c6c22de8-a129-43b2-bf67-lf433a814ba9 Dropping AAC frame that starts with 0, 119056e500
```

Solution:switch to FDK AAC decoder

use\_fdk\_aac=true

2. Files with B-frames can be played unsmoothly, with artifacts and freezes

Symptoms: periodic freezes and artifacts while playing VOD file, warnongs in the client log

09:32:31,238 WARN 4BitstreamNormalizer - RTMP-pool-10-thread-5 It is B-frame!

Solution: reencode this file to exclude B-frames, for example

ffmpeg -i bad.mp4 -preset ultrafast -acodec copy -vcodec h264 -g 24 -bf 0 good.mp4

3. When VOD is captured from a long-duration file, or a number of VOD streams are captured simultaneously, server process can terminate with Out of memory

Symptoms: server process terminates; "Map failed" inserver logand in error\*.log

```
19:30:53,277 ERROR DefaultMp4SampleList - Thread-34 java.io.IOException: Map failed
```

```
at sun.nio.ch.FileChannelImpl.map(FileChannelImpl.java:940)
```

```
at com.googlecode.mp4parser.FileDataSourceImpl.map(FileDataSourceImpl.java:62)
```

at com.googlecode.mp4 parser.BasicContainer.getByteBuffer(BasicContainer.java:223)

 $\texttt{at com.googlecode.mp4} parser.authoring.samples.DefaultMp4SampleList\$SampleImpl.asByteBufferbergersets} and \texttt{asByteBufferbergersets} and \texttt{asByteBuffer$ 

```
(DefaultMp4SampleList.java:204)
```

at com.flashphoner.media.F.A.A.A\$1.A(Unknown Source)

- at com.flashphoner.media.M.B.C.D(Unknown Source)
- at com.flashphoner.server.C.A.B.A(Unknown Source)
- at com.flashphoner.server.C.A.B.C(Unknown Source)
- at java.lang.Thread.run(Thread.java:748)
- Caused by: java.lang.OutOfMemoryError: Map failed
  - at sun.nio.ch.FileChannelImpl.map0(Native Method)
  - at sun.nio.ch.FileChannelImpl.map(FileChannelImpl.java:937)
  - ... 8 more

Event: 1743.157 Thread 0x00007fc480375000 Exception <a 'java/lang/OutOfMemoryError': Map failed>
(0x0000000ald750b0) thrown at [/HUDSON/workspace/8-2-build-linux-amd64/jdk8ul61/10277/hotspot/src/share/vm
/prims/jni.cpp, line 735]

### Solution:

### 1. Increase maximum number of regions of virtual memory

sysctl -w vm.max\_map\_count=262144

and virtual memory amount allocated to server process by changing in /usr/local/FlashphonerWebCallServer/bin/webcallserver file the string

ulimit -n 20000

### to the strings

ulimit -n 20000 ulimit -v 100000000

### 2. Starting from build 5.2.57, set the following parameter

vod\_mp4\_container\_isoparser\_heap\_datasource=true